# **London South Bank**

University

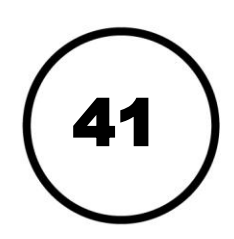

## How to connect to Wi-Fi

LSBU uses the Eduroam service to connect Wi-Fi devices from campus hotspots. Once you're set up, you'll automatically be connected whenever you're in range. Wireless Internet access is available across campus, though not in Halls of Residence.

### Windows

Note for Windows XP users: while the screenshots may differ, the options and dialog boxes will remain the same.

- 1. Select Start button > Control Panel
  - a. If in normal view, choose View network status and tasks.
  - b. If in Classic view, choose Network and Sharing Center.

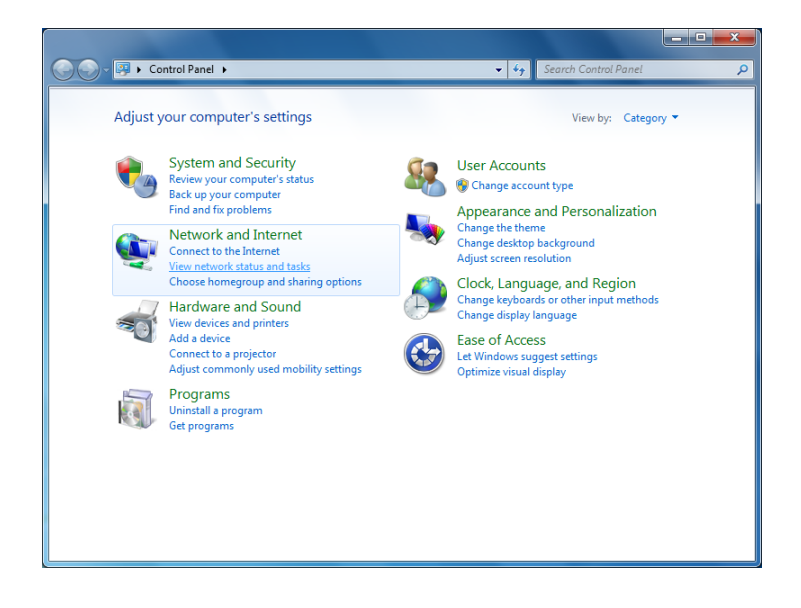

- 2. Select Connect to a Network.
- 3. Type eduroam in the Network Name field.
- 4. Select WPA2-Enterprise.
- 5. Select Next.

| Enter information         | for the wireless network you want to              | add          |
|---------------------------|---------------------------------------------------|--------------|
| N <u>e</u> twork name:    | eduroam                                           |              |
| Security type:            | WPA2-Enterprise 🔻                                 |              |
| Enc <u>r</u> yption type: | AES                                               |              |
| Se <u>c</u> urity Key:    | Hid                                               | e characters |
| Start this conne          | tion automatically                                |              |
| Connect even if           | the network is not broadcasting                   |              |
| Warning: If you           | select this option, your computer's privacy might | be at risk.  |

- 6 .Select Security tab.
- By default this should read: Security Type: WPA2 Enterprise Encryption Type: AES Network Authentication: PEAP
- 7. Select Settings.
- 8. In the **Protected EAP** properties dialog box, uncheck **Validate server certificate.**
- Under Select Authentication Method, choose Secured password (EAP-MSCHAP v2).
- 10. Select Configure...
- 11. In the EAP MSCHAPv2 Properties dialog box, uncheck the Automatically use... dialog box.
- 12. Click OK until you reach the Manually connect to a wireless network dialog box.
- 13. Select Close.
- 14. Right-click the **Wi-Fi** icon in the system tray:
- 15. Select eduroam and Connect.

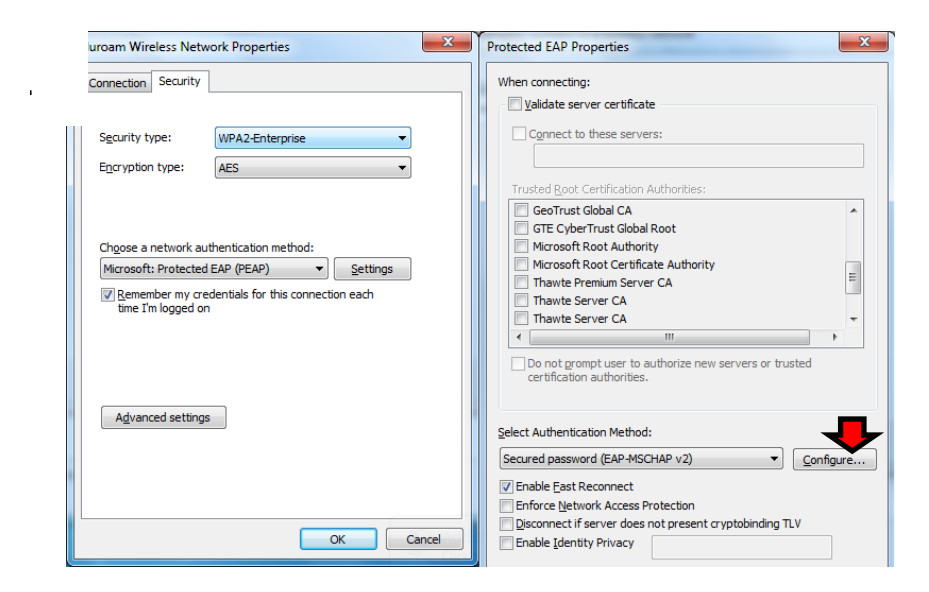

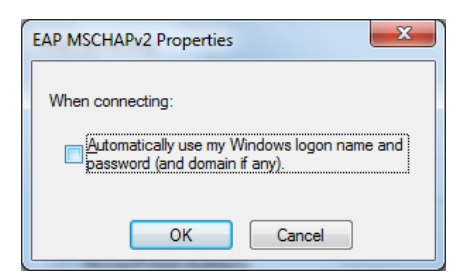

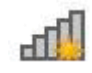

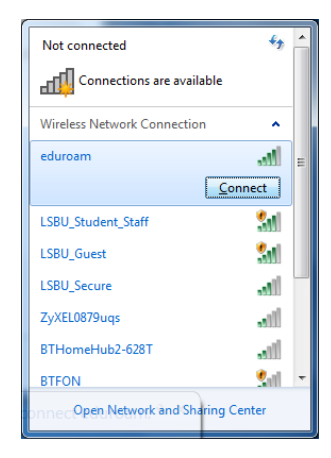

Windows Security

Network Authentication

username@lsbu.ac.uk

x

OK Cancel

16. Type your username into the **Enter Credentials** box. **Type username in format: username@lsbu.ac.uk** 

17. Enter your password.

18. Select OK.

### You are now connected!

#### Apple Mac

- 1. Select the AirPort Wi-Fi icon.
- 2. Select Join Other Network...
- 3. Set the **Network Name** to eduroam.
- 4. Set **Security** to **WPA2 Enterprise.**
- Set Username to your LSBU username.
   Type username in format: username@lsbu.ac.uk
- 6. Set Password.
- 7. Select Join.
- 8. At the Verify Certificate dialog box select Continue.

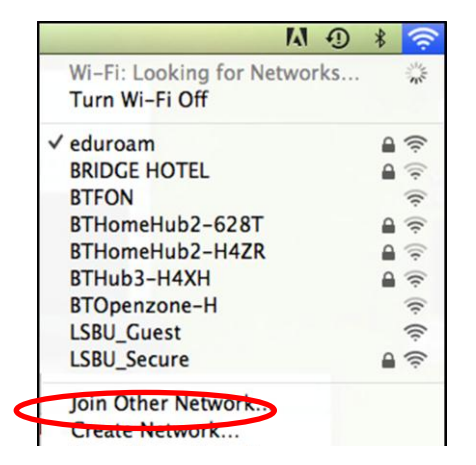

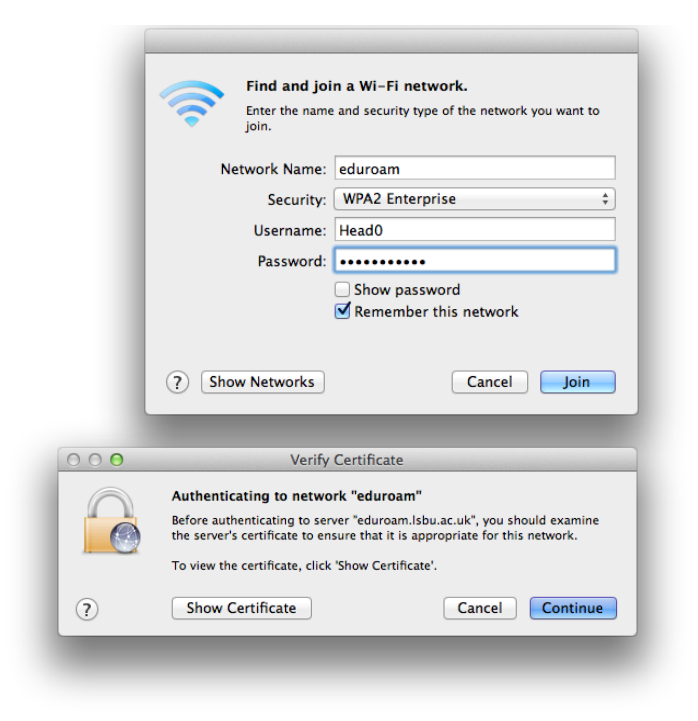

#### You are now connected!

#### iPhone and iPad

- 1. Tap Settings.
- 2. Tap **Wi-Fi.**
- 3. Tap Other...
- 4. Type in eduroam.

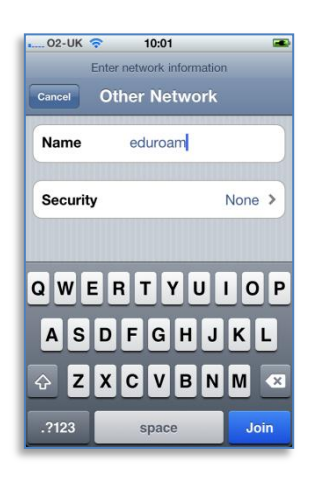

- Enter username & password.
   Type username in format: username@lsbu.ac.uk
- 9. Tap Join.

- 5. Tap **Security.**
- 6. Select WPA2 Enterprise.
- 7. Tap Other Networks.

| Enter     | network information |   |
|-----------|---------------------|---|
|           | Security            |   |
| None      |                     |   |
| WEP       |                     |   |
| WPA       |                     |   |
| WPA2      |                     |   |
| WPA Enter | prise               |   |
| WPA2 Ento | roriso              | ~ |

10. Tap **Accept** to accept the security certificate.

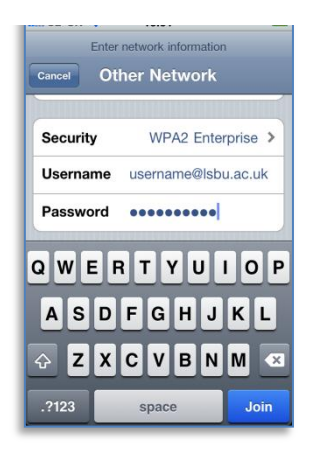

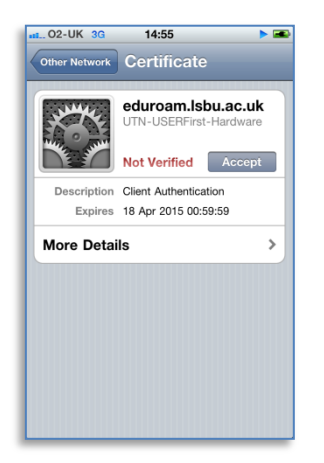

### You are now connected!

### Android

- 1. Pull down **Notifications** tray.
- 2. Tap Wi-Fi.

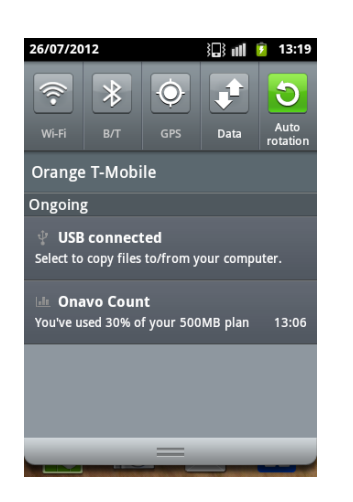

- 4. Set SSID to eduroam.
- 5. Set Security to **802.1x EAP.**
- 6. Set EAP method to PEAP.

7. Set Phase 2 authentication to **MSCHAPV2.** 

 Scroll down list to Other networks.
 Scroll down & tap Add Wi-Fi network.

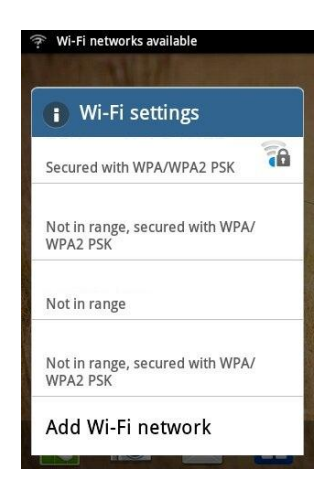

8. Set Identity to your LSBU username
Type username in format: username@lsbu.ac.uk
9. Type password.
10. Tap Connect.

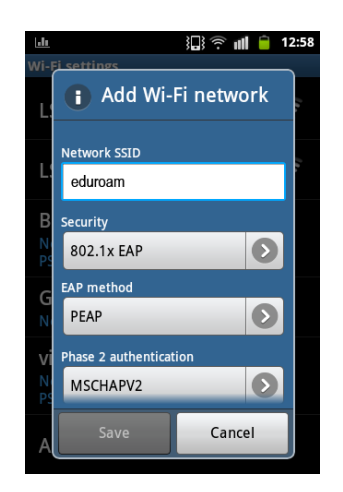

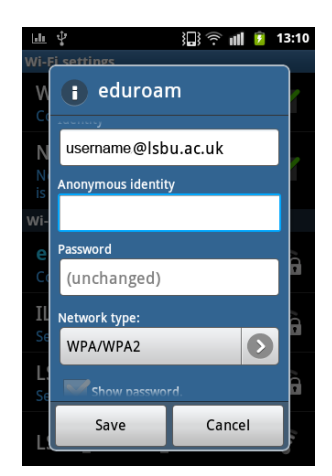

You are now connected!

#### Blackberry

- 1. Enable Wi-Fi.
- 2. Select 'Set Up Wi-Fi Network'.

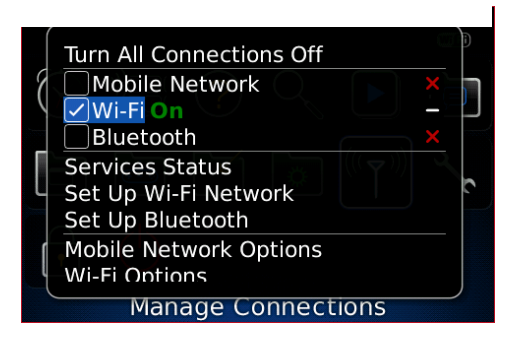

- 4. Click 'Manually Add Network'.
  - Set Up Wi-Fi Connection wiFi Select an option Scan For Networks Manually Add Network Push Button Setup Back
  - Select 'WPA/WPA2 Enterprise' for Security Type.

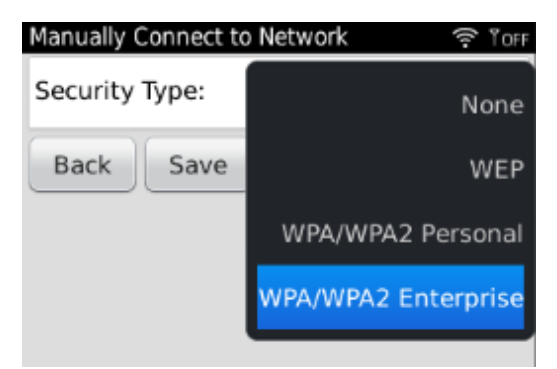

 Enter username & password.
 Type username in format username@lsbu.ac.uk 3. Click Next.

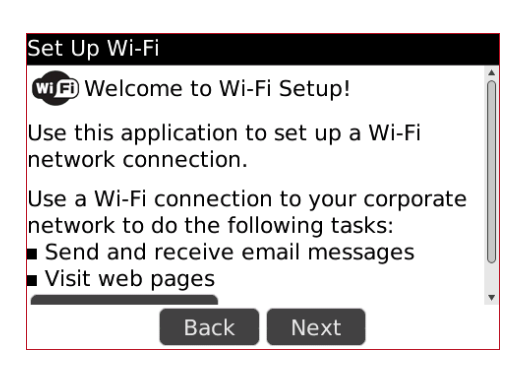

- 5. Enter 'eduroam' in SSID.
- 6. Click Next.

| Manually Connect to Network | ې ۱OFE |  |  |
|-----------------------------|--------|--|--|
| Network Name                |        |  |  |
| SSID: eduroam               |        |  |  |
| Saved Network Name          |        |  |  |
| Use default name            |        |  |  |
| Back                        |        |  |  |

 Select 'PEAP' for Enterprise Sub-Type.

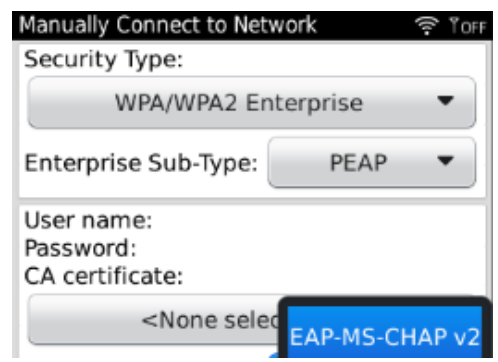

10. Click 'Inner link security' and select 'EAP-MS-CHAP v2'.

#### How to connect to Wi-Fi

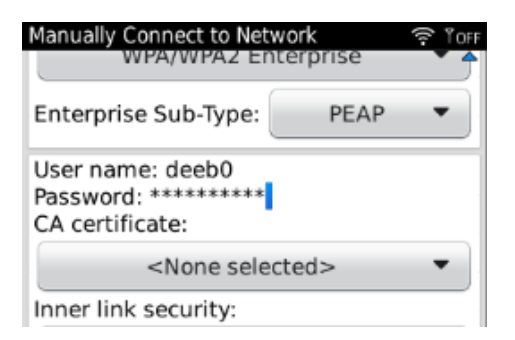

- 11. Tick 'Disable Server Certificate Validation'.
- 12. Click 'Save and Connect'.

| Manually Connect to Network           |
|---------------------------------------|
| Token:                                |
| <none selected=""></none>             |
| Server subject:<br>Server SAN:        |
| Disable Server Certificate Validation |
| Back Save Save and Connect            |

| Manually Connect to Net                             | work 🗟 10FF    |
|-----------------------------------------------------|----------------|
| Security Type:                                      |                |
| WPA/WPA2 Er                                         | nterprise 🔻    |
| Enterprise Sub-Type:                                | PEAP 🔻         |
| User name:<br>Password:<br>CA certificate:          |                |
| <none sele<="" td=""><td>EAP-MS-CHAP v2</td></none> | EAP-MS-CHAP v2 |
| Inner link security:<br>Token:                      | EAP-GTC        |
| aller a sale                                        | οτυα           |

- 13. Wait a few moments.
- 14. You are now connected!

| Wi-Fi Setup Complete                                           |  |  |  |
|----------------------------------------------------------------|--|--|--|
| WIFI Success!                                                  |  |  |  |
| eduroam has been added to your list of<br>Saved Profiles.      |  |  |  |
| Prioritize Wi-Fi Profiles                                      |  |  |  |
| Many Wi-Fi "hotspots" require registration (e.g. credit card). |  |  |  |
| Wi-Fi Hotspot Login                                            |  |  |  |
| Finish                                                         |  |  |  |

### You are now connected!

Tel: 020 7815 6678

- Email: <u>llr-itsupport@lsbu.ac.uk</u>
- Visit: 1 South, Learning Resources Centre.

Produced by LLR 09/2012